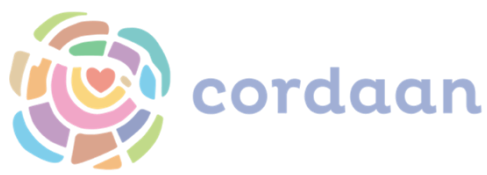

## Devices opnieuw registreren vanaf iOS 12.2

Er bestaan twee scenarios voor het opnieuw registreren van een device, namelijk voor devices vanaf 12.2 en tot 12.2. Hier worden niet wat andere stappen in genomen. Controleer eerst met de gebruiker welke iOS zij/hij heeft.

| 15:56        | Di 9 apr.         |                 |                        |   |
|--------------|-------------------|-----------------|------------------------|---|
| Instellingen |                   |                 | Algemeen               |   |
| ₽            | Vliegtuigmodus    |                 | Info                   | > |
|              | WITI              | Cordaan_BYOD    | Software-update        | > |
| *            | Bluetooth         | Aan             |                        |   |
| ((†))        | Mobiele data      | Uit             | AirDrop                | > |
| VPN          | VPN               | Geen verbinding | Handoff                | > |
|              |                   |                 | Multitasking en Dock   | > |
| C            | Berichtgeving     |                 |                        |   |
| <b>(</b> 1)  | Geluiden          |                 | Toegankelijkheid       | > |
| C            | Niet storen       |                 |                        |   |
| X            | Schermtijd        |                 | iPad-opslag            | > |
|              |                   |                 | Ververs op achtergrond | > |
| Ø            | Algemeen          |                 |                        |   |
|              | Bedieningspaneel  |                 | Datum en tijd          | > |
| AA           | Beeldscherm en he | lderheid        | Toetsenbord            | > |
| *            | Achtergrond       |                 | Taal en regio          | > |
|              | Siri en zoeken    |                 | Woordenboek            | > |

Dit kan door de gebruiker naar Instellingen te laten gaan, dan Algemeen -> Info:

## Vraag vervolgens wat er bij Softwareversie staat:

| 15:57         | Di 9 apr.           |                 |                   |        | 🗢 🖲 🕫 41% 🔳         |
|---------------|---------------------|-----------------|-------------------|--------|---------------------|
|               | Instellinge         | en              | Algemeen          | Info   |                     |
| <b>}</b>      | Vliegtuigmodus      | $\bigcirc$      |                   |        |                     |
|               |                     | Cardaan BYOD    | Naam              |        | iPad >              |
|               | vviri               | Cordaan_BYOD    | Softwareversie    |        | 12.2                |
| *             | Bluetooth           | Aan             | Modelnaam         | -      | iPad (5e generatie) |
| (1))<br>((1)) | Mobiele data        | Uit             | Modelnummer       |        | MP1J2NF/A           |
| VPN           | VPN                 | Geen verbinding | Serienummer       |        | GCGVV99RHLJJ        |
|               |                     |                 |                   |        |                     |
|               | Berichtgeving       |                 | Benerkte Garantie | Verv   | aldatum: 22-05-19 > |
| <b>(</b> ))   | Geluiden            |                 | Deperkte Garantie | VG1 VI | aldatam. 22-00-10 7 |
| C             | Niet storen         |                 | Netwerk           |        | Niet beschikbaar    |
| X             | Schermtijd          |                 | Nummers           |        | 0                   |
|               |                     |                 | Video's           |        | 0                   |
| Ø             |                     |                 | Eatola            |        | 20                  |
| 8             | Bedieningspaneel    |                 | Fold S            |        | 20                  |
| AA            | Beeldscherm en held | erheid          | Apps              |        | 18                  |
|               | Achtorgrand         |                 | Capaciteit        |        | 32 GB               |
| 389           | Achtergrond         |                 | Beschikbaar       |        | 22,74 GB            |
|               | Siri en zoeken      |                 |                   |        |                     |

Door de onderstaande stappen uit te voeren op het device, wordt het device opnieuw geregistreerd en ben je er zeker van dat de laatste instellingen op je device staan.

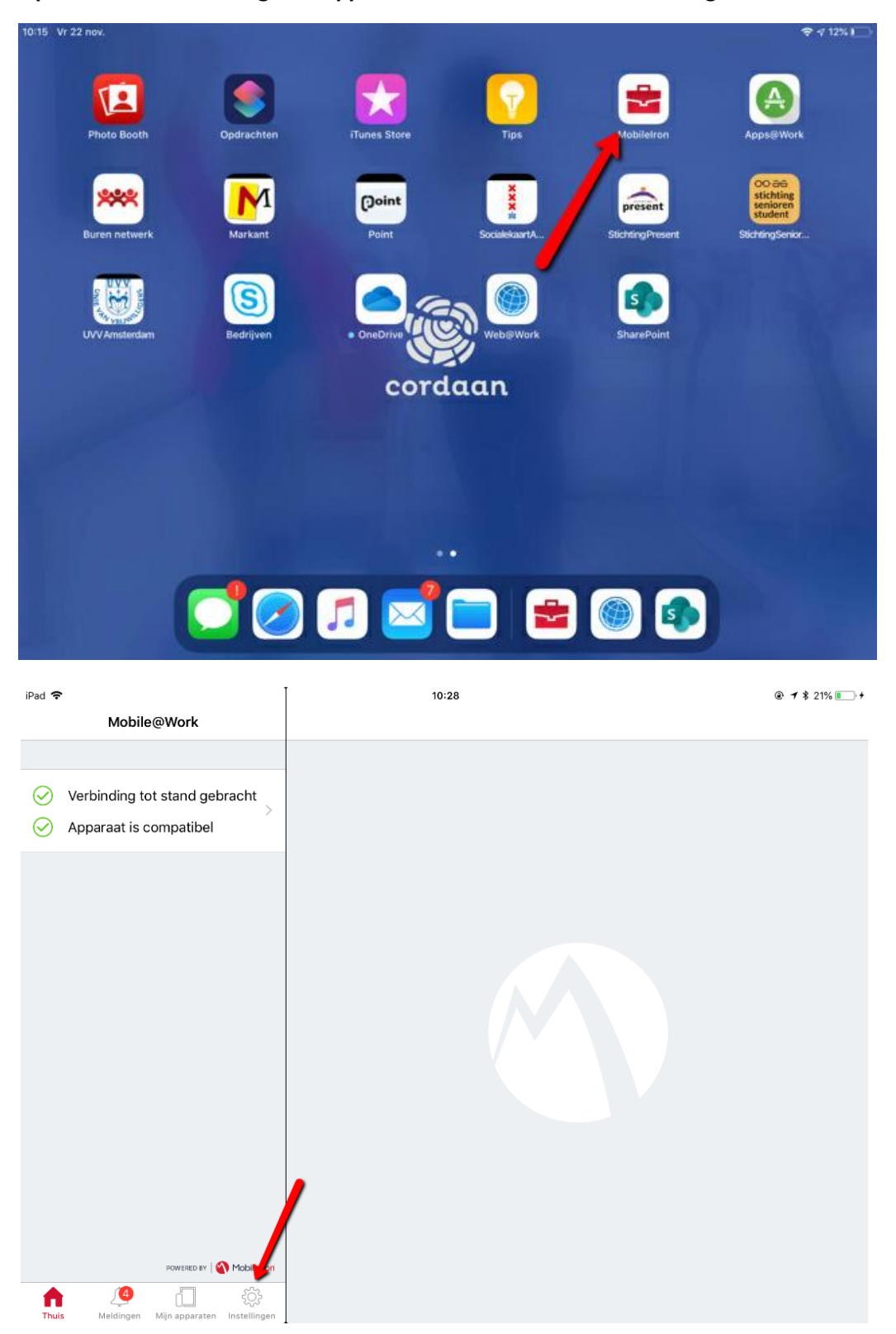

Open MobileIron en volg de stappen van de onderstaande afbeeldingen:

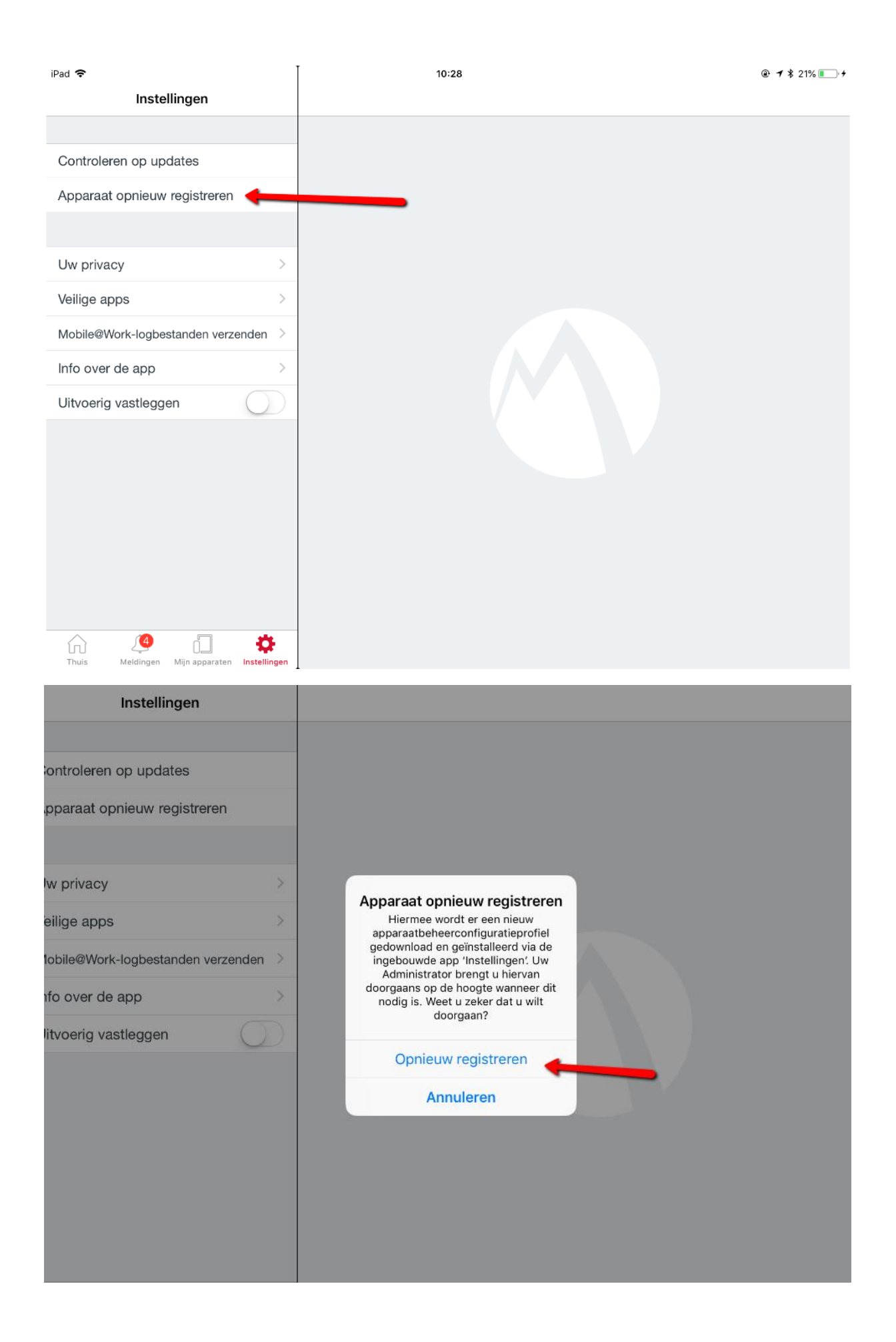

|        |                         | Deze website p<br>een configuration<br>toestaan? | robeert Instellingen<br>eprofiel te laten zien<br>Ne                                   | te openen om je<br>. Wil je dit<br>geer Sta toe |         |              |       |
|--------|-------------------------|--------------------------------------------------|----------------------------------------------------------------------------------------|-------------------------------------------------|---------|--------------|-------|
| < Mobi | ileIron 15:35 Di 9 apr. | _                                                | 0                                                                                      | 100.14                                          |         | <b>?</b> ⊛∢/ | 47% 💼 |
|        | μ L                     |                                                  | Categorieën                                                                            | n.m                                             |         | J T          |       |
|        | Mobile Device Mar       | nagement                                         | Categorieen                                                                            |                                                 |         |              | >     |
|        | Niet-gecategorise       | erd                                              |                                                                                        |                                                 |         |              | >     |
|        |                         |                                                  | Profiel gedowni<br>Bekijk het profiel in de Inste<br>als je het wilt installe<br>Sluit | load<br>ellingen-app<br>eren.                   |         |              |       |
|        |                         | Start                                            | Categorieën                                                                            | Zoeken                                          | Updates |              |       |

## 10:27 Vr 22 nov. aceTim άtv ann Store cordaan 💆 🖉 🗖 🔄 😑 🎯 🌸 15:35 Di 9 apr. **?** ֎ ⋪ 47% ■ Algemeen Info Instellingen Software-update Deze iPad staat onder toezicht en wordt beheerd door Cordaan. Meer info over apparaattoezicht... AirDrop Handoff Iris van de Putte Apple ID, iCloud, iTunes Store en App Store Multitasking en Dock Apple ID-suggesties Toegankelijkheid Profiel gedownload iPad-opslag Vliegtuigmodus Ververs op achtergrond Wifi Cordaan\_BYOD Datum en tijd Bluetooth Aan Toetsenbord Mobiele data Uit VPN Geen verbinding Taal en regio Woordenboek Berichtgeving

## Klik hier op de Homeknop en ga naar Instellingen:

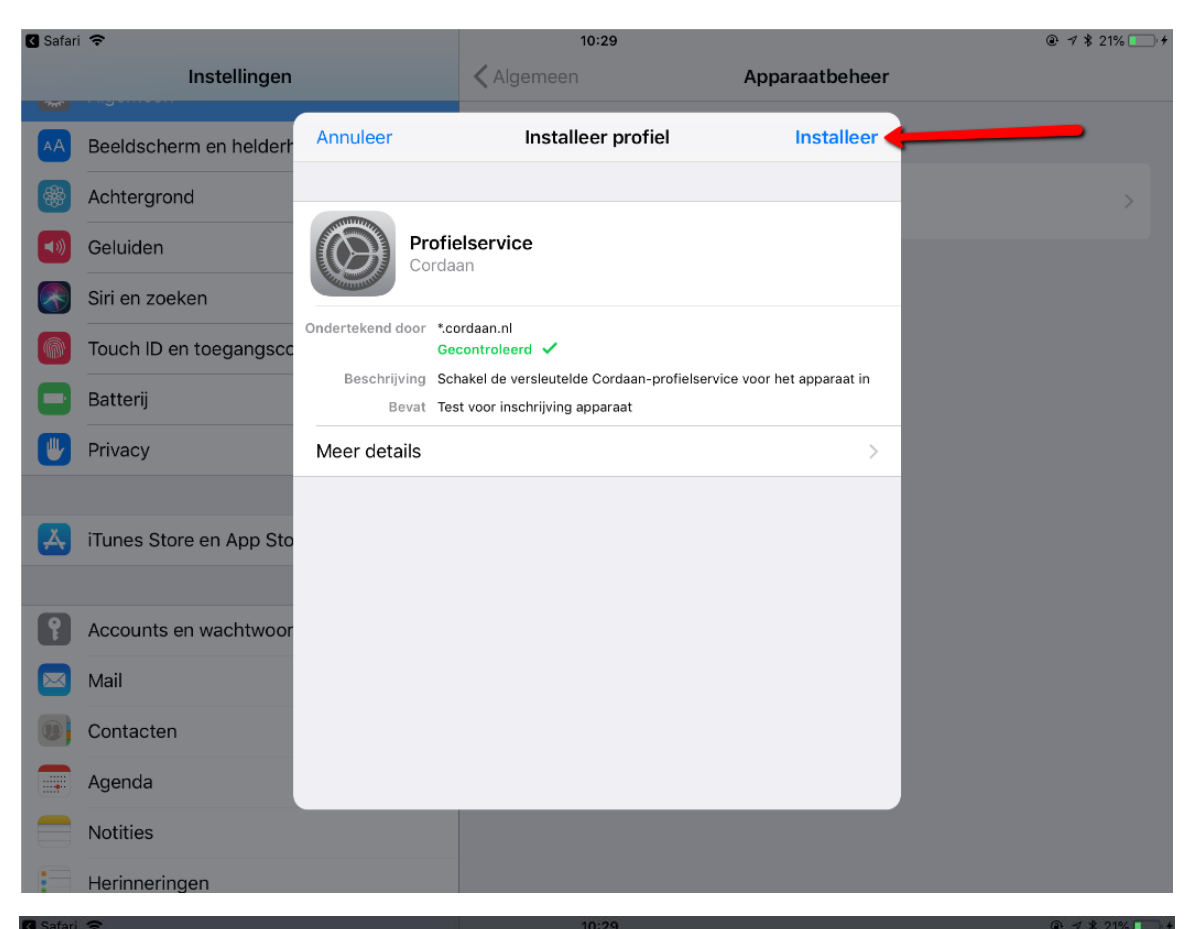

| Guidin |                         |                     |                         |                |                     |                 |  |
|--------|-------------------------|---------------------|-------------------------|----------------|---------------------|-----------------|--|
| A-949  | Instellingen            |                     |                         |                | Apj                 | paraatbeheer    |  |
| AA     | Beeldscherm en helderh  |                     | In                      | stalleer profi | el                  |                 |  |
| *      | Achtergrond             |                     |                         | Voer code in   | Annuleer            |                 |  |
|        | Geluiden                |                     |                         |                |                     |                 |  |
|        | Siri en zoeken          |                     | Voer je toegangscode in |                |                     |                 |  |
|        | Touch ID en toegangsco  | Ondertekend doc     | 0 0                     | 0 0            | 0 0                 |                 |  |
|        | Batterij                | Beschrijvin<br>Beva |                         |                |                     | net apparaat in |  |
|        | Privacy                 | Meer details        |                         |                |                     | *               |  |
|        |                         |                     |                         |                |                     |                 |  |
| A      | iTunes Store en App Sto |                     | 1                       | 2              | 3<br>Def            |                 |  |
| 0      |                         |                     | <b>4</b><br>вні         | 5              | 6<br>MN0            |                 |  |
|        | Accounts en wachtwoor   |                     | 7                       | 8              | 9                   |                 |  |
|        | Mail                    |                     | PQRS                    |                | WXYZ                |                 |  |
| 1      | Contacten               |                     |                         | 0              | $\langle X \rangle$ |                 |  |
|        | Agenda                  |                     |                         |                |                     |                 |  |
|        | Notities                |                     |                         |                |                     |                 |  |
|        | Herinneringen           |                     |                         |                |                     |                 |  |

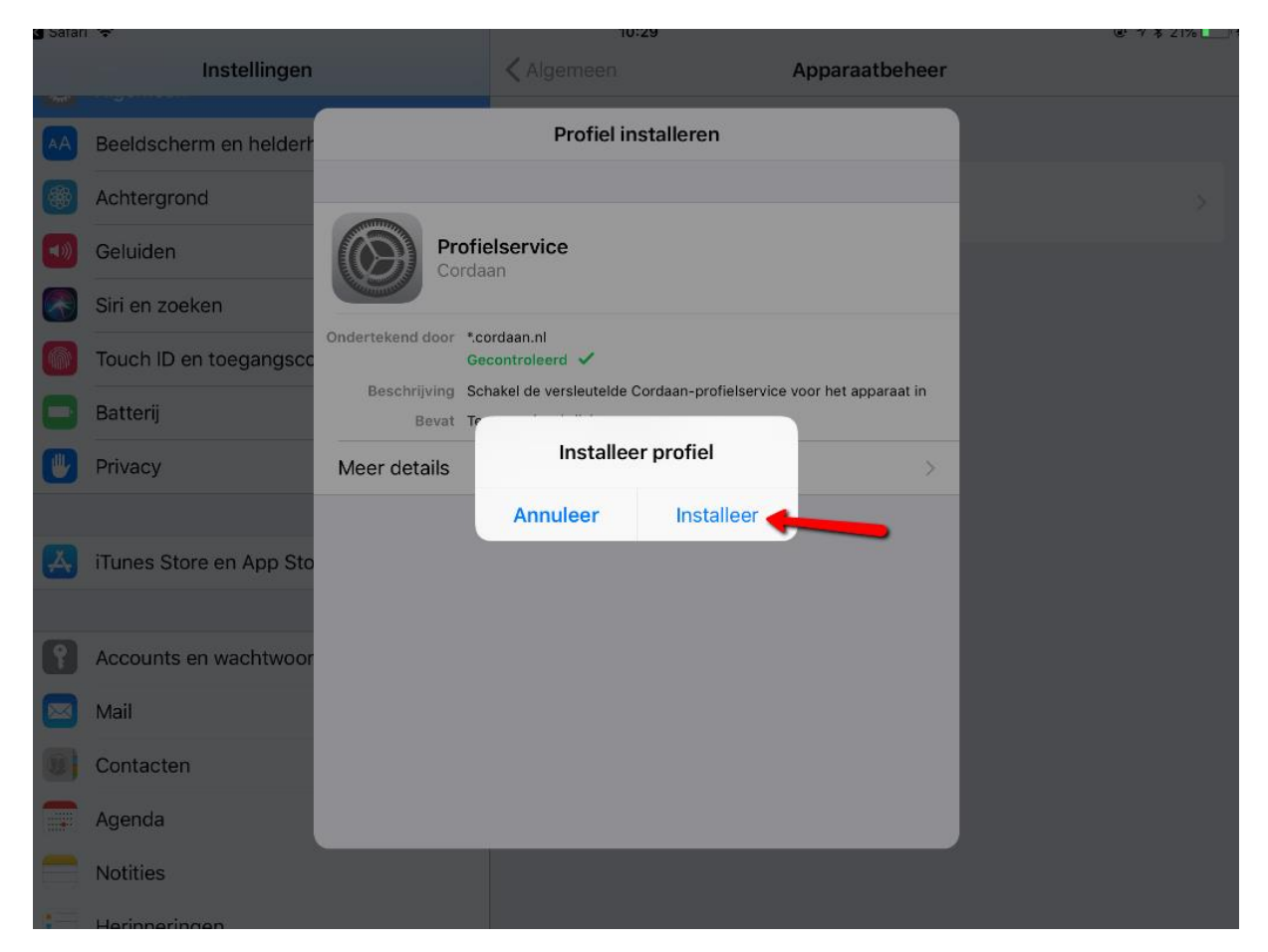

| Safari | ŝ                       |                     | 10:29                         |                                      | ④ ♥ \$ 21% □ + |
|--------|-------------------------|---------------------|-------------------------------|--------------------------------------|----------------|
|        | Instellingen            |                     | <b>〈</b> Algemeen             | Apparaatbeheer                       |                |
| AA     | Beeldscherm en helderh  | Annuleer            | Waarschuwing                  | Installeer                           | ————           |
| *      | Achtergrond             | MOBILE DEVICE MAN   | NAGEMENT                      |                                      |                |
|        | Geluiden                | Wanneer je dit pro  | ofiel installeert, kan de beh | eerder op 'https://                  |                |
|        | Siri en zoeken          | afstand beheren.    | nits/c/i/mam/mam.ntmi?c=      | 1073750224" je iPad op               |                |
|        | Touch ID en toegangsco  | De beheerder kan    | op je iPad persoonlijke ge    | gevens verzamelen,<br>viideren, anns |                |
|        | Batterij                | installeren, behere | en en een lijst met apps op   | vragen, en gegevens op               |                |
|        | Privacy                 | aistana wissen.     |                               |                                      |                |
|        |                         |                     |                               |                                      |                |
| Å      | iTunes Store en App Sto |                     |                               |                                      |                |
|        |                         |                     |                               |                                      |                |
| •      | Accounts en wachtwoor   |                     |                               |                                      |                |
|        | Mail                    |                     |                               |                                      |                |
|        | Contacten               |                     |                               |                                      |                |
|        | Agenda                  |                     |                               |                                      |                |
|        | Notities                |                     |                               |                                      |                |
|        | Horipporingon           |                     |                               |                                      |                |

| satan | - <del></del>           |                    | ിറ                                                                                    | ):29                                                |                          | @ -7 \$ 21% L |
|-------|-------------------------|--------------------|---------------------------------------------------------------------------------------|-----------------------------------------------------|--------------------------|---------------|
|       | Instellingen            |                    | Algemeen                                                                              |                                                     | Apparaatbeheer           |               |
| A)    | Beeldscherm en helderh  | Annuleer           | Waarso                                                                                | chuwing                                             | Installeer               |               |
| *     | Achtergrond             | MOBILE DEVICE MAN  | NAGEMENT                                                                              |                                                     |                          |               |
| e))   | Geluiden                | Wanneer je dit pro | ofiel installeert, k                                                                  | an de beheerder                                     | op 'https://             |               |
|       | Siri en zoeken          | afstand beheren.   | mis/c//man/ma                                                                         | im.numi?c=10737                                     | 50224 je iPad op         |               |
|       | Touch ID en toegangsco  | De beheerder kan   | op je iPad perso<br>rkingen toevoer                                                   | oonlijke gegeven:<br>Jen of verwijderej             | s verzamelen,<br>n. apps |               |
|       | Batterij                | installeren, behe  | Extern                                                                                | beheer                                              | en gegevens op           |               |
| y)    | Privacy                 |                    | Vertrouw je de bron van dit profiel<br>je iPad in te schrijven voor exterr<br>beheer? | n van dit profiel om<br>rijven voor extern<br>neer? |                          |               |
|       |                         |                    | the second second                                                                     |                                                     | -                        |               |
| 4)    | iTunes Store en App Sto |                    | Annuleer                                                                              | Vertrouw                                            |                          |               |
|       |                         |                    |                                                                                       |                                                     |                          |               |
| ?     | Accounts en wachtwoor   |                    |                                                                                       |                                                     |                          |               |
| 3     | Mail                    |                    |                                                                                       |                                                     |                          |               |
| Ø     | Contacten               |                    |                                                                                       |                                                     |                          |               |
|       | Agenda                  |                    |                                                                                       |                                                     |                          |               |
|       | Notities                |                    |                                                                                       |                                                     |                          |               |
|       | 1 Particular Statements |                    |                                                                                       |                                                     |                          |               |

| Safari |                         |                              | 10:29                                                          |                | @ 7 \$ 21% |
|--------|-------------------------|------------------------------|----------------------------------------------------------------|----------------|------------|
| "Pred" | Instellingen            |                              | Algemeen                                                       | Apparaatbeheer |            |
| AA     | Beeldscherm en helderh  |                              | Profiel geïnstalleerd                                          | Gereed         |            |
|        | Achtergrond             |                              |                                                                |                |            |
| ->>    | Geluiden                | Cord                         | <b>daan</b><br>laan                                            |                |            |
|        | Siri en zoeken          | Reconstruction of the second |                                                                |                |            |
|        | Touch ID en toegangsco  | Ondertekend door •           | cordaan.nl<br>Secontroleerd 🗸                                  |                |            |
|        | Batterij                | Beschrijving C<br>Bevat M    | ordaan - Versleutelde configuratie<br>Nobile Device Management |                |            |
|        | Privacy                 | 3                            | Certificaten                                                   |                |            |
|        |                         | Meer details                 |                                                                | >              |            |
| A      | iTunes Store en App Sto |                              |                                                                |                |            |
|        |                         |                              |                                                                |                |            |
| 9      | Accounts en wachtwoor   |                              |                                                                |                |            |
|        | Mail                    |                              |                                                                |                |            |
|        | Contacten               |                              |                                                                |                |            |
|        | Agenda                  |                              |                                                                |                |            |
|        | Notities                |                              |                                                                |                |            |
| -      |                         |                              |                                                                |                |            |

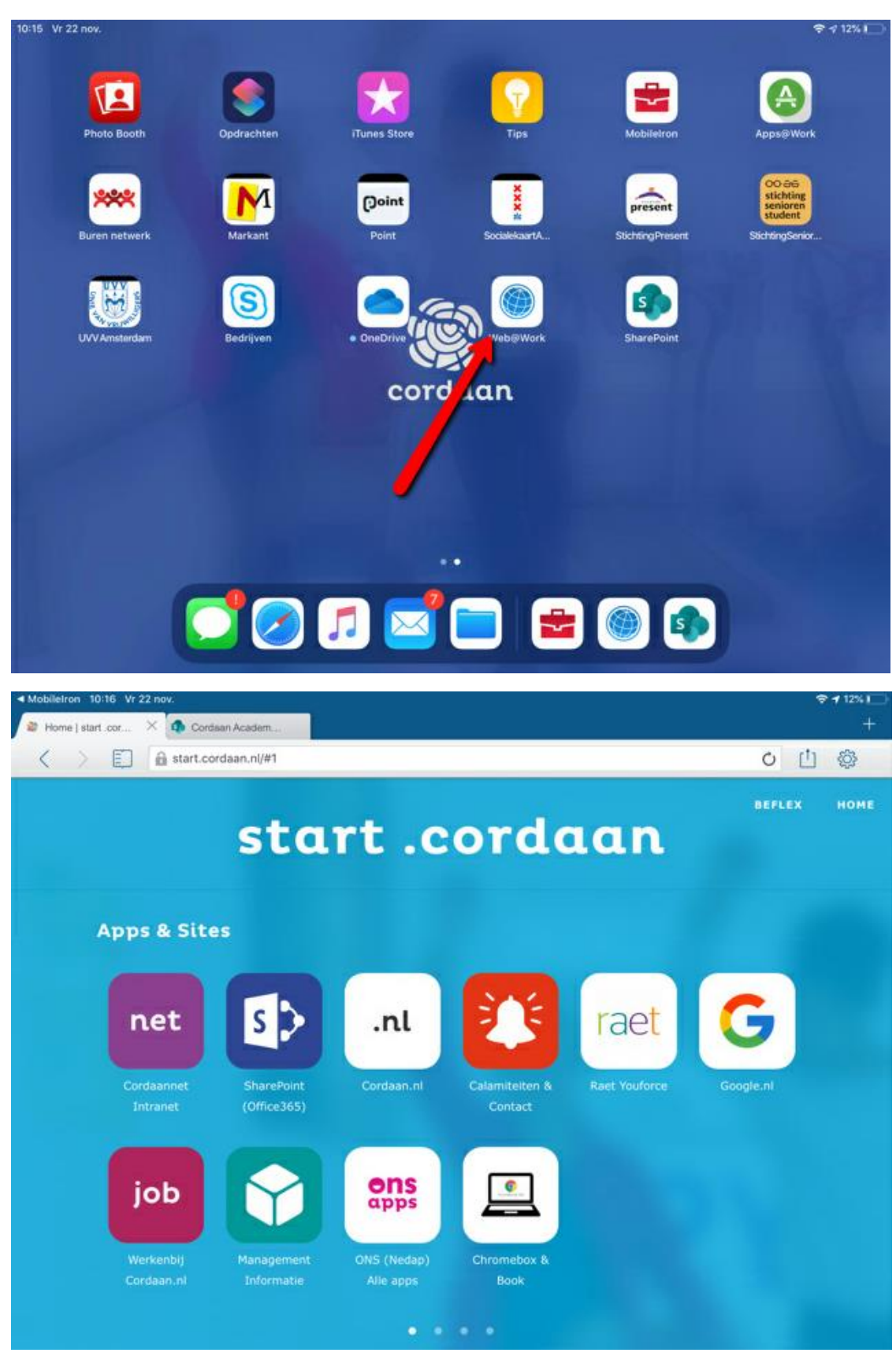

Open hierna web@work om te kijken of je start.cordaan.nl te zien krijgt:

Je device is nu weer helemaal correct geconfigureerd en je kan weer veilig gebruik maken van alle functionaliteiten die de iPad biedt.